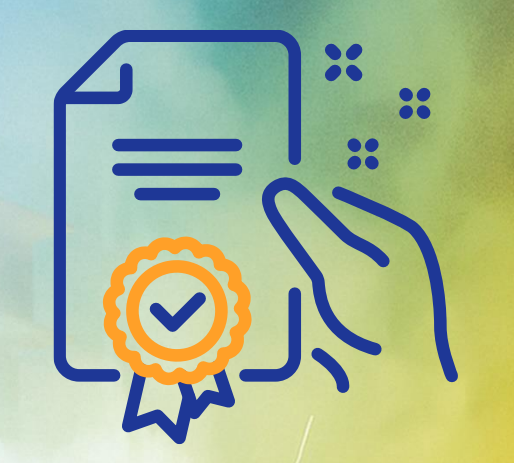

# Como responder a um pedido

# Programa de Capacitação

GO

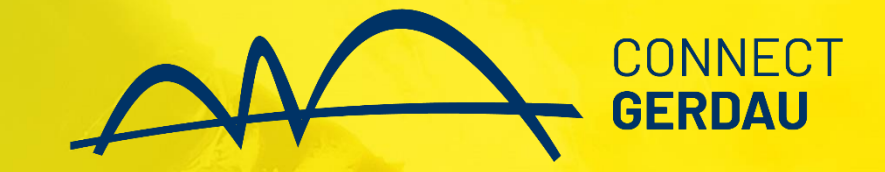

### Você receberá o seguinte email da Gerdau (1º Acesso):

### Gerdau enviou um novo pedido

Se mais de um endereço de e-mail estiver associado à sua organização para a entrega da PO, a cópia deste pedido de compra também deverá ser enviada a esses endereços

Mensagem do seu cliente Gerdau Prezado(a) Fornecedor(a),

Nós, da GERDAU enviamos Pedidos de Compra através do SAP Business Network (Ariba) para nossos fornecedores.

Para continuar o relacionamento com a Gerdau, será necessário possuir uma conta junto à SAP Business Network (Ariba). A conta Padrão é totalmente gratuita. Caso deseje obter outros benefícios oferecidos pela SAP, você poderá optar por uma conta Empresarial. Neste caso, você estará sujeito a taxas. Reforçamos, ainda, que o cadastro de uma conta Padrão é suficiente para todo e qualquer processo de compra.

Para obter mais informações sobre aspectos gerais de fornecimento junto a Gerdau consulte nossa página de fornecedores em https://www2.gerdau.com.br/fornecedores.

Para obter mais informações sobre como proceder neste pedido de compras, verifique o passo no Portal de Informações do Fornecedor https://support.ariba.com/item/view/201234

| tenciosamente,    |           |
|-------------------|-----------|
| uprimentos Gerdau | Clique em |
|                   | processar |
|                   | pedido    |
|                   |           |
| Processar pedido  |           |

Ao clicar em processar pedido você será direcionado a tela do Ariba Network

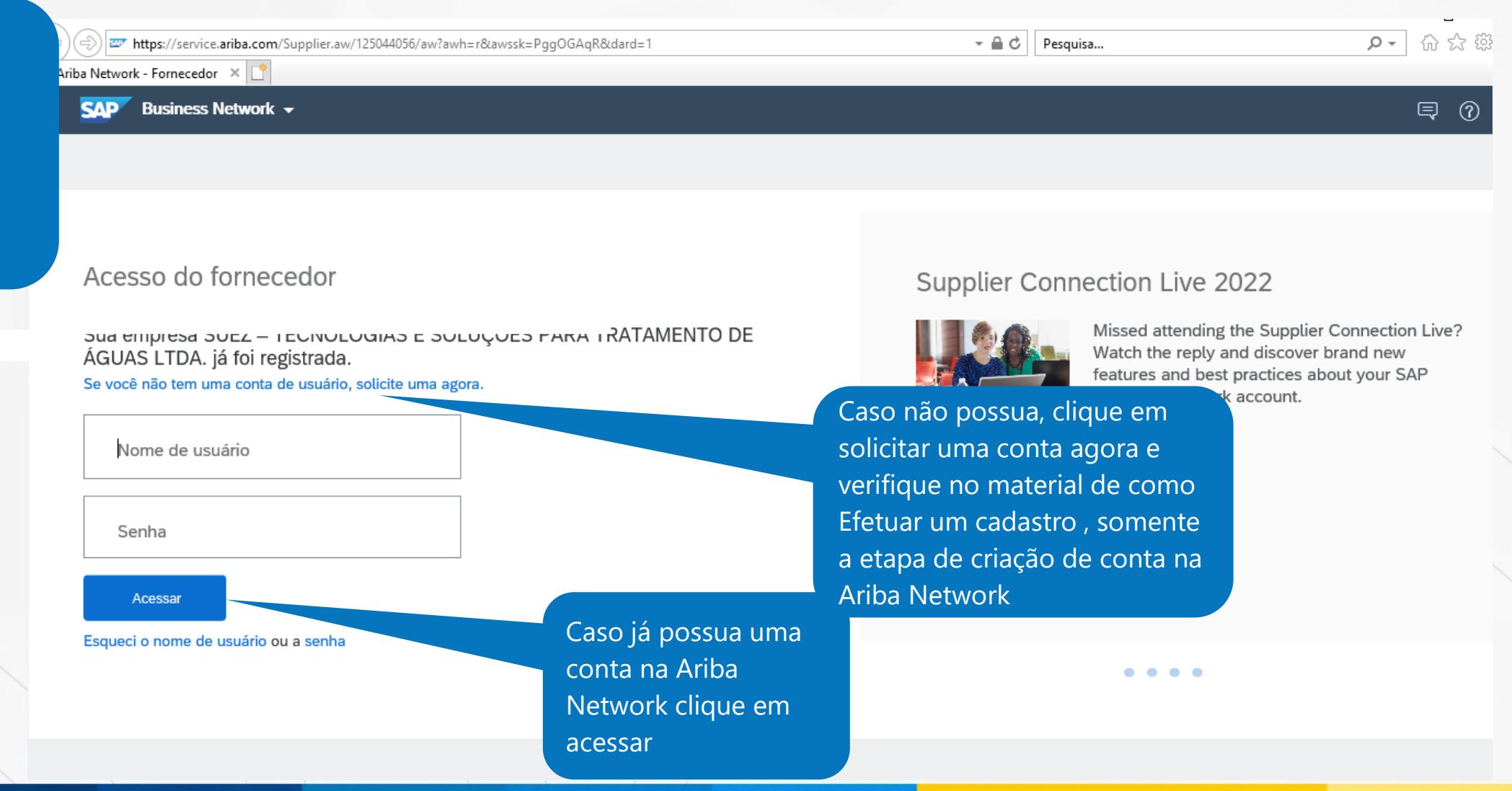

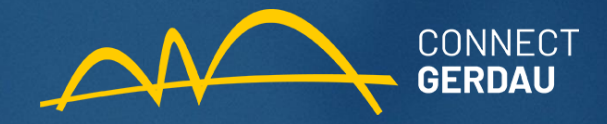

| SAP Business Network | ✓ Conta empresarial MODO DE TESTE                                             | ← Vot                                                           | tar à exibição clássica                                                                                                    |                                                                                                    | 0 DI        |  |  |  |
|----------------------|-------------------------------------------------------------------------------|-----------------------------------------------------------------|----------------------------------------------------------------------------------------------------|----------------------------------------------------------------------------------------------------|-------------|--|--|--|
| Início Ativação Opor | tunidades ~ Workbench Pedidos ~ Proces                                        | samento do pedido 👻 Faturas 👻 Pagame                            | entos -> Catálogos Relatórios -> Mensagens                                                                                                    | Cr                                                                                                    | iar ~       |  |  |  |
|                      | Foi detectado um navegador incompatível (IE                                   | .1). Saiba mais<br>ções 💙 Gerdau – QAS environment              | Após realizar login e<br>Network.                                                                                                    | senha você entrará no                                                                                                    | ambiente da |  |  |  |
|                      | Visão geral Introdução<br>20<br>Solicitações de colaboração<br>Útimos 31 dias | O<br>de ativação                                                | <ul> <li>A Network é um portal que centraliza a comunicação co<br/>a Gerdau respondendo solicitações de cotações, aceitar<br/>pedido e enviando informações de entregas.</li> <li>Neste ambiente também estão disponíveis informações</li> </ul> |                                                                                                    |             |  |  |  |
|                      | VIEUS WIDGELS Gerdau – GAS environ<br>Ultimos 3<br>Pedidos de compra meses V  | Período de vencimento da fatura                                 | Feed de atividades   Tudo ~                                                                                                    |                                                                                                    |             |  |  |  |
|                      | 120M<br>100M<br>80M<br>40M<br>20M                                             | К<br>ВRL<br>1.4К<br>1.2К<br>1К<br>800<br>600<br>400<br>200<br>0 | Pedido recebido<br>dez. 07,   02:11   Gerdau – QAS environn<br>2021 PM<br>4512913525      Pedido recebido<br>dez. 07,   01:14   Gerdau – QAS environn<br>2021 PM<br>4512913521      Pedido recebido                                              | ment 5,000.00 BRL<br>ment coordinate coordinate | Feedback    |  |  |  |

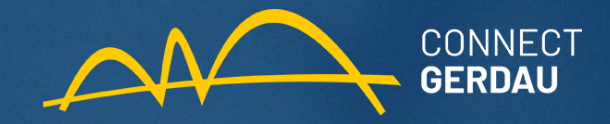

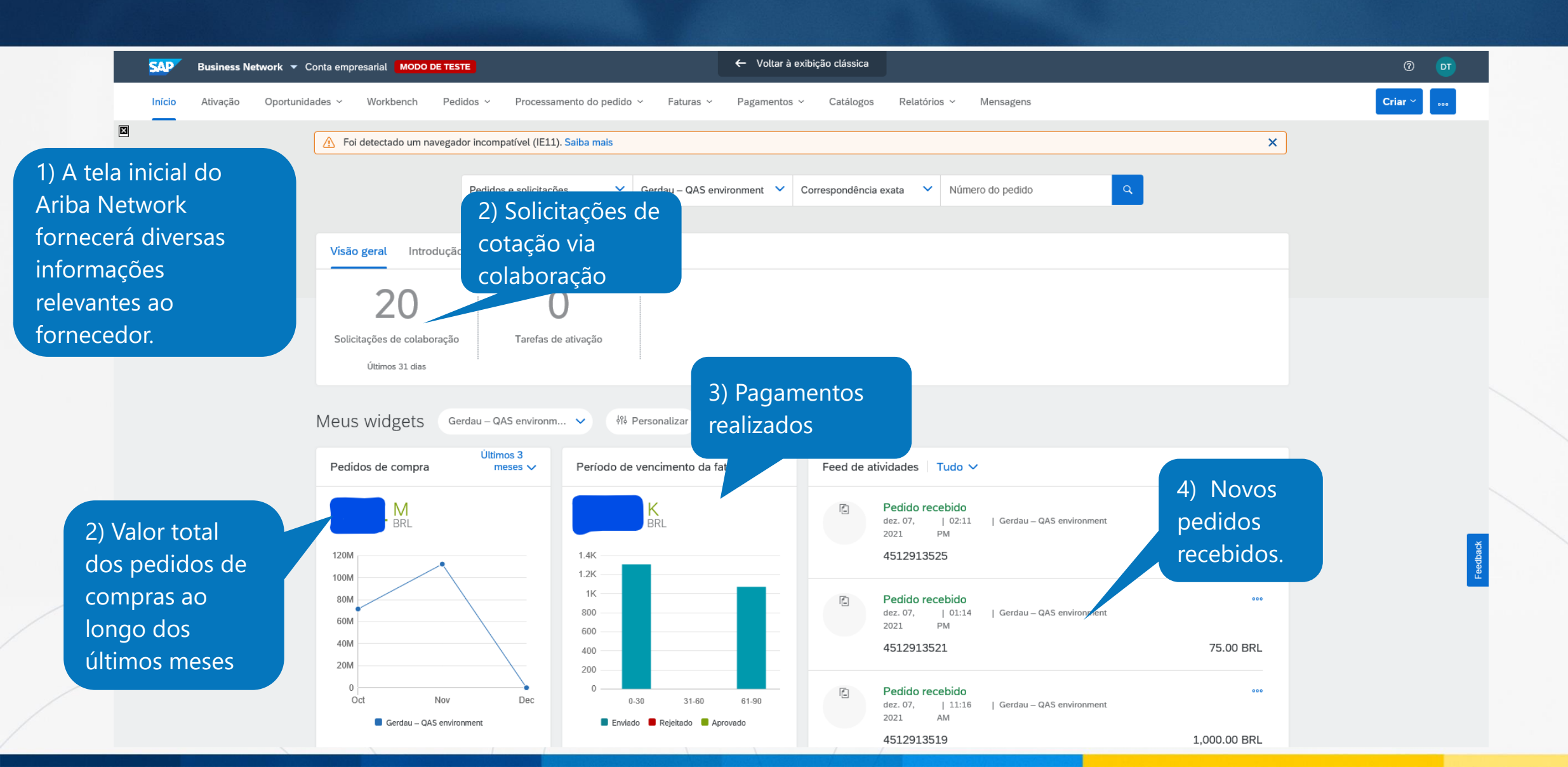

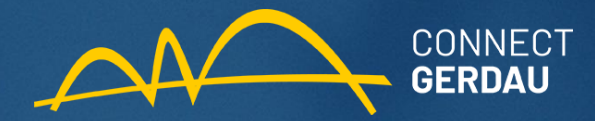

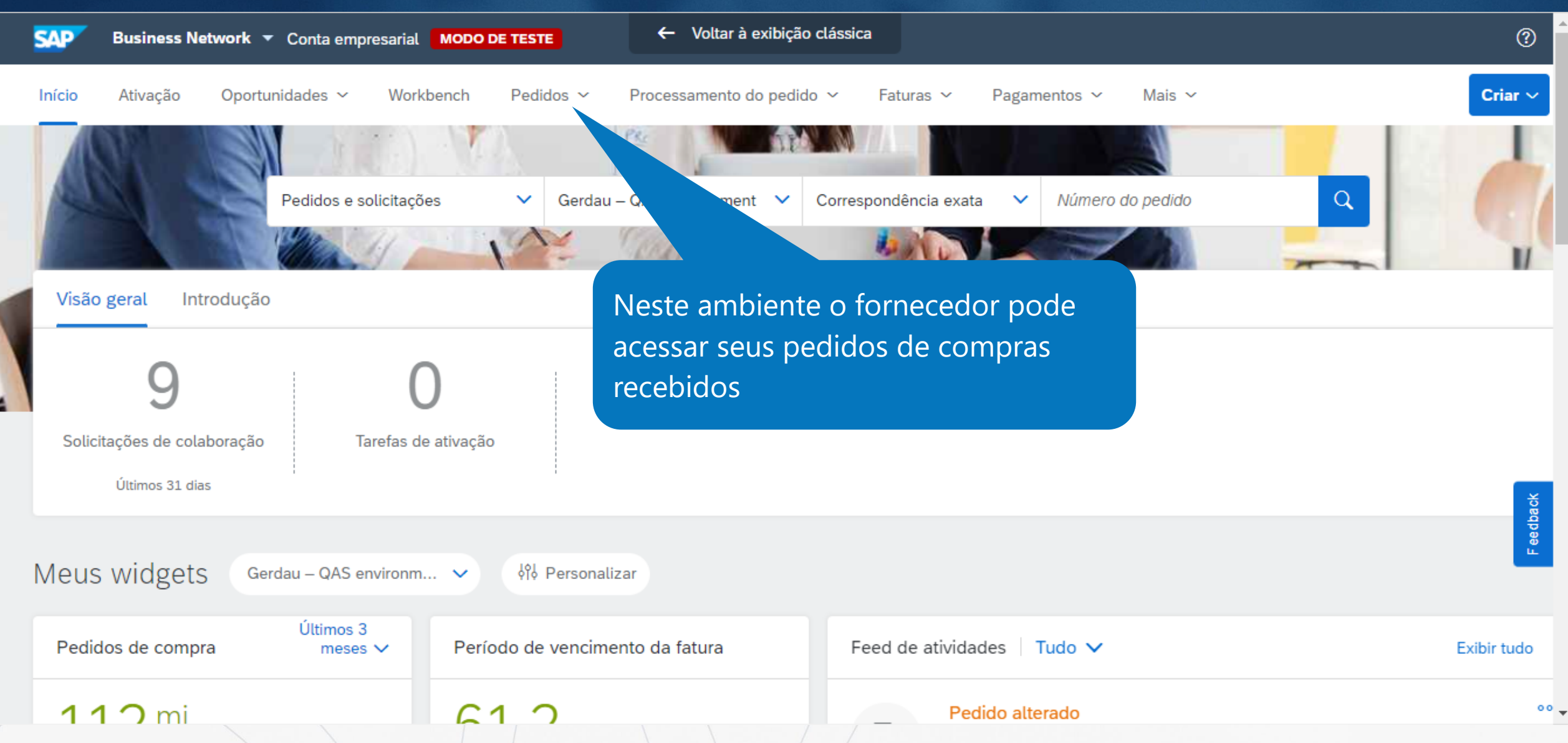

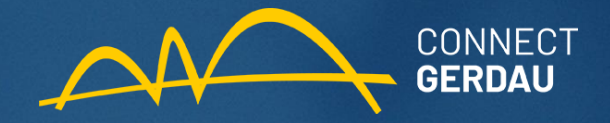

| Pedidos de compra                   |                                                                                                    |                      |                           |              |                                                            |                                      |     |                      |                                         |                                                   |                      |                |          |            |
|-------------------------------------|----------------------------------------------------------------------------------------------------|----------------------|---------------------------|--------------|------------------------------------------------------------|--------------------------------------|-----|----------------------|-----------------------------------------|---------------------------------------------------|----------------------|----------------|----------|------------|
| Pedidos de compra                   | Itens para confirm                                                                                        | mar It               | tens para entrega 👘 Itens | de devolução |                                                            |                                      |     |                      |                                         |                                                   |                      |                |          |            |
| 🔺 Esta página será subs             | Esta página será substituída em breve pelo nosso novo conceito de Workbench. Experimente o novo Workbench |                      |                           |              |                                                            |                                      |     |                      |                                         |                                                   |                      |                |          |            |
|                                     |                                                                                                    |                      |                           |              |                                                            |                                      |     |                      |                                         |                                                   |                      |                |          |            |
| <ul> <li>Filtros de pesq</li> </ul> | uisa                                                                                                    |                      |                           |              |                                                            |                                      |     |                      |                                         |                                                   |                      |                |          |            |
| с                                   | Cliente: Todos os clientes 🗸 Status do pedido:                                                            |                      |                           |              |                                                            |                                      |     |                      | ```                                     |                                                   |                      |                |          |            |
| Número do p                         | Número do pedido: Número parcial Número exato Exibir:                                                     |                      |                           |              |                                                            |                                      |     |                      | idos, exceto os oci                     | ultos 🗸                                           |                      |                |          |            |
|                                     |                                                                                                    |                      |                           |              |                                                            |                                      |     | Pesquisa             | r somente pedidos                       | de compra em aberto                               |                      |                |          |            |
| Código do local do comp             | rador:                                                                                                    |                      | 0                         |              |                                                            |                                      |     | Pesquisa             | r somente solicitaç                     | ões sobre programa de re                          | emessas ou programas | de remessas    |          |            |
| Número da                           | atura:                                                                                                    |                      | 0                         |              |                                                            |                                      |     | Pesquisa<br>Pesquisa | r apenas pedidos o<br>r somente pedidos | de transporte de estoque<br>de compra de serviços |                      |                |          |            |
| Mostrar pedide                      | is por: 💿 Data de (                                                                                       | criação 🤇            | ) Data da consulta        |              |                                                            |                                      |     |                      |                                         |                                                   |                      |                |          |            |
| Intervalo de                        | datas: Últimos 31<br>7 nov 2021 -                                                                         | dias 🗸<br>7 dez 2021 |                           | O forn       | ecedor pode                                                | pesquisar seu                        | S   |                      |                                         |                                                   |                      |                |          |            |
| Mostrar filtros avancados           |                                                                                                    |                      |                           | pedido       | s pelo núme                                                | ero e por divers                     | SOS |                      |                                         |                                                   |                      |                |          |            |
|                                     |                                                                                                    |                      |                           |              |                                                            |                                      |     |                      |                                         |                                                   |                      |                |          |            |
|                                     |                                                                                                    |                      |                           | campo        | s e consultai                                              | todas as                             |     |                      | Nú                                      | mero de resultados: 1                             | .00                  | Pesquis        | ar R     | edefinir 👔 |
|                                     |                                                                                                    |                      |                           | inform       | ações destes                                               |                                      |     |                      |                                         |                                                   |                      |                |          |            |
| Pedidos de comp                     | a (154)                                                                                                   |                      |                           |              |                                                            |                                      |     |                      |                                         |                                                   |                      | Página         | 1 v      | ) » 🔳      |
| Tipo Nú                             | mero do pedido                                                                                            | Versão               | Cliente                   | Consultas    | Endereço de entrega                                        | Endereço de processamento de pedidos | 5   | Valor                | Data                                    | Status do pedido                                  | Pagamento            | Valor faturado | Revisão  | Ações      |
| Pedido 45                           | 12913475                                                                                                  | 3                    | Gerdau – QAS environment  |              | BR-ML-SAPUCAIA DO SUL-URS<br>SAPUCAIA DO SUL, RS<br>Brasil |                                      |     | R\$55,00 BRL         | 6 dez 2021                              | Alterado                                          | Fatura               | R\$0,00 BRL    | Alterado | Ações 🔻    |
| Pedido 45                           | 12913475                                                                                                  | 2                    | Gerdau – QAS environment  |              | BR-ML-SAPUCAIA DO SUL-URS<br>SAPUCAIA DO SUL, RS<br>Brasil |                                      |     | R\$55,00 BRL         | 6 dez 2021                              | Obsoleto                                          | Fatura               | R\$0,00 BRL    | Alterado | Ações ▼    |

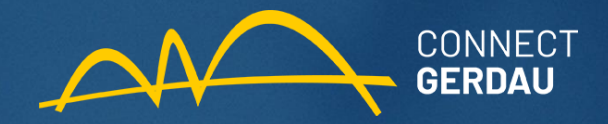

| Pedic      | dos de comp   | ora Itens para co        | nfirmar       | Itens para entrega          | a Itens de devo     | lução                                                         |                       |                       |                   |            |           |                       |                |          |         |
|------------|---------------|--------------------------|---------------|-----------------------------|---------------------|---------------------------------------------------------------|-----------------------|-----------------------|-------------------|------------|-----------|-----------------------|----------------|----------|---------|
| 🛆 Est      | a página será | i substituída em breve p | oelo nosso no | ovo conceito de Worl        | kbench. Experimente | o novo Workbench                                              |                       |                       |                   |            |           |                       |                |          |         |
|            |               |                          |               |                             |                     |                                                               |                       |                       |                   |            |           |                       |                |          |         |
| ▼ Fi       | iltros de p   | esquisa                  |               |                             |                     |                                                               |                       |                       |                   |            |           |                       |                |          |         |
|            |               | Cliente: Todos os        | clientes      |                             |                     |                                                               |                       |                       |                   |            |           |                       |                |          |         |
|            | Número d      | lo pedido: * 🚫 Númer     | o parcial 🤇   | Número exato                | 1) Os pec           | lidos que sofr                                                | eram                  |                       |                   |            |           |                       |                |          |         |
|            |               | 45129134                 | 59            |                             | alteraçõe           | s pela Gerdau                                                 | geram uma             |                       |                   |            | 2) Os si  | tatus das v           | ersões ar      | teriore  | is a    |
|            |               |                          |               |                             | notificacã          | io via e-mail r                                               | oara o                | _                     |                   |            |           | ão tornam-            | co "Obco       | loto"    |         |
|            |               |                          |               |                             | forneced            | nr e estes assi                                               | imem lima             |                       |                   |            | alteraçã  |                       | 36 0030        |          |         |
|            |               |                          |               |                             |                     | i c estes asso<br>ião no Ariba N                              | lotwork               |                       |                   |            |           |                       |                |          |         |
| Pedi       | idos de co    | ompra (3)                |               |                             |                     |                                                               | NELWOIK               |                       |                   |            |           |                       |                |          |         |
|            | Tipo          | Número do pedido         | Versão        | Cliente                     | Consultas           | Endereço de entrega                                           | Endereço de processam | ento de pedidos       | Valor             | Data ↓     | Status do | Pagamento             | Valor faturado | Revisão  | Ações   |
| $\bigcirc$ | Pedido        | 4512913459 🖉             | 3             | Gerdau – QAS<br>environment |                     | BR-ML-SAPUCAIA DO<br>SUL-URS<br>SAPUCAIA DO SUL, RS<br>Brasil |                       |                       | R\$50.000,00 BRL  | 6 dez 2021 | Alterado  | Fatura                | R\$0,00 BRL    | Alterado | Ações 🔻 |
| $\bigcirc$ | Pedido        | 4512913459 Ø             | 2             | Gerdau – QAS<br>environment |                     | BR-ML-SAPUCAIA DO<br>SUL-URS<br>SAPUCAIA DO SUL, RS<br>Brasil |                       |                       | R\$50.000,00 BRL  | 6 dez 2021 | Obsoleto  | Fatura                | R\$0,00 BRL    | Alterado | Ações 🔻 |
| $\bigcirc$ | Pedido        | 4512913459 🖉             | 1             | Gerdau – QAS<br>environment |                     | BR-ML-SAPUCAIA DO<br>SUL-URS<br>SAPUCAIA DO SUL, RS<br>Brasil |                       |                       | R\$100.000,00 BRL | 6 dez 2021 | Obsoleto  | Fatura                | R\$0,00 BRL    | Original | Ações 🔻 |
| Ļ          | Criar cor     | nfirmação do pedido      | • C           | riar aviso de entreg        | a Criar folha       | de registro de serviços                                       | Criar fatura 🔻        | Gerenciar horas e des | pesas Ocultar     | Most       | trar Ree  | enviar pedidos com fa | ha             |          |         |
|            |               |                          |               |                             |                     |                                                               |                       |                       |                   |            |           |                       |                |          |         |

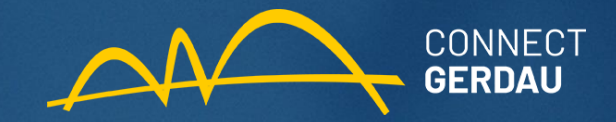

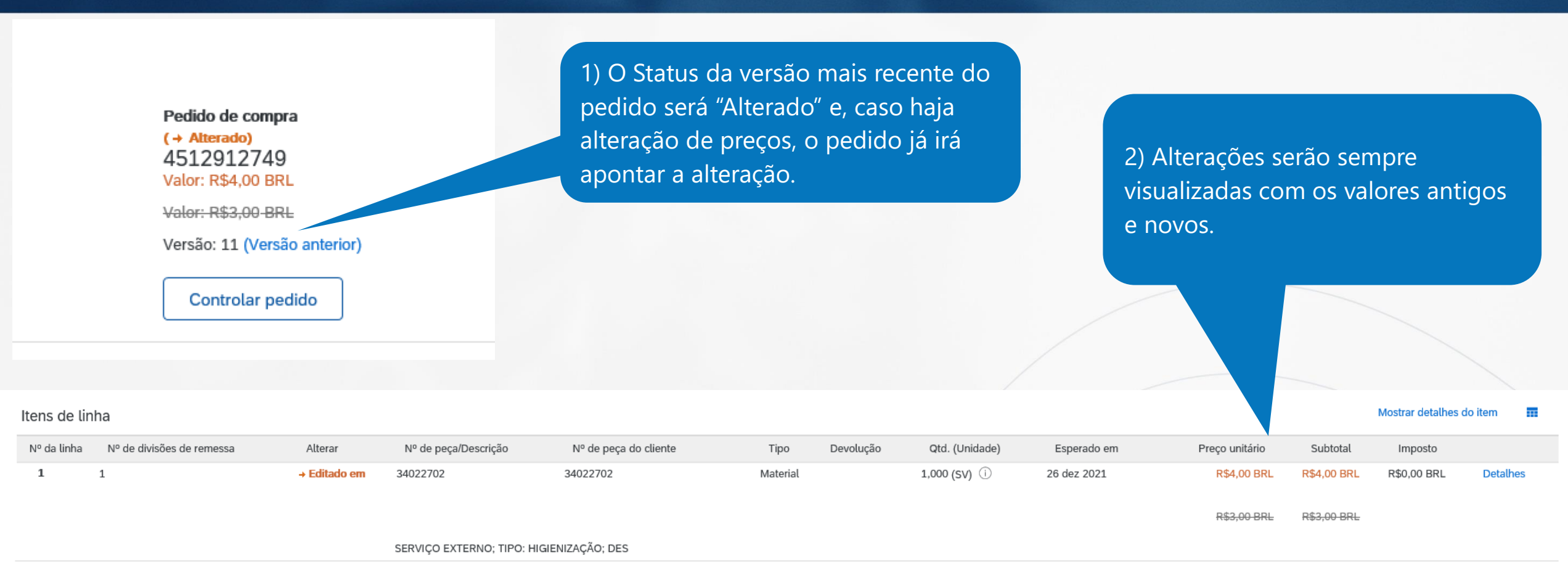

Pedido enviado em: Quarta-feira 10 nov 2021 12:00 GMT-03:00

Recebido pelo Ariba Network em: Sexta-feira 26 nov 2021 11:42 GMT-03:00

Este pedido de compra foi enviado por Gerdau – QAS environment AN01512756408-T e entregue pelo Ariba Network. Subtotal: -R\$ 3,00 -BRL

Subtotal: R\$4,00 BRL

Imposto total estimado: R\$0,00 BRL Total geral estimado: R\$4,00 BRL

Total geral estimado: -R\$ 3,00 -BRL

Imposto total estimado:

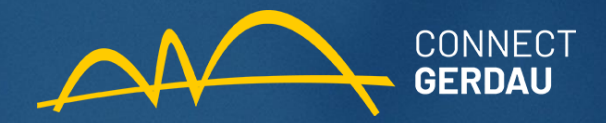

| Pedidos de compra       Itens para entrega       Itens de volução         Image: compra do pedido :*       Itens para entrega       Itens de devolução         Image: compra do pedido:*       Número do pedido:*       Número do pedido:*       In Pedidos com o desenho de um clips ao lado do número apontam que o pedido acompanha um anexoo o qual o comprador deseja que o fornecedor visualize.       Pesquisar       Pesquisar | Jefinir |
|----------------------------------------------------------------------------------------------------|---------|
| Les página será substituída em breve pelo nosso novo concelto de Workbench. Experimente o novo Workbench.          Filtros de pesquisa       Cliente:       Todos os clientes       1) Pedidos com o desenho de um         Número do pedido:       Número parcial       Número exato       1) Pedidos com o desenho de um         ue o pedido acompanha um anexoo o qual o comprador deseja que o fornecedor visualize.       Pesquitar       Pesquitar                                                                                                    | Jefinir |
| ▼ Fitros de pesquisa          Cliente:       Todos os clientes       1) Pedidos com o desenho de um         Número do pedido:       Número parcial       Número acompanha um anexo         d512913459       clips ao lado do número apontam       que o pedido acompanha um anexo         o qual o comprador deseja que o       fornecedor visualize.         Pedidos de compra (3)       Tipo       Número do pedido       Versão       Cliente       Consultas       Endereço de processamento de pedidos       Valor Data 4       Status do pedido       Pagamento       Valor faturado       Revisão                                                                                                    | Jefinir |
| Filtros de pesquisa          Cliente:       Todos os clientes       1) Pedidos com o desenho de um clips ao lado do número apontam que o pedido acompanha um anexo o o qual o comprador deseja que o fornecedor visualize.       Pesquisar       Pesquisar         Pedidos de compra (3)       Tipo       Número do pedido       Versão       Cliente       Consultas       Endereço de processamento de pedidos       Valor       Data 4       Status do pedido       Pagamento       Valor faturado       Revisão                                                                                                    | Jefinir |
| Cliente:       Todos os clientes         Número do pedido:*       Número parcial         4512913459       1) Pedidos com o desenho de um clips ao lado do número apontam que o pedido acompanha um anexo o qual o comprador deseja que o fornecedor visualize.         Pedidos de compra (3)       Tipo         Número do pedido       Versão         Cliente       Consultas         Endereço de processamento de pedidos       Valor         Data 4       Status do pedido       Pagamento       Valor faturado       Revisão                                                                                                    | Jefinir |
| Pedidos de compra (3)       Tipo       Número do pedido       Versão       Cliente       Consultas       Endereço de entrega       Endereço de processamento de pedidos       Valor       Data ↓       Status do pedido       Pagamento       Valor faturado       Revisão                                                                                                    | definir |
| Pedidos de compra (3)         Tipo       Número do pedido       Versão         Cliente       Consultas         Endereço de entrega       Endereço de processamento de pedidos         Valor       Data I         Status do pedido       Pagamento         Valor       Data I         Status do pedido       Pagamento         Valor       Data I                                                                                                    |         |
| Pedidos de compra (3)          Tipo       Número do pedido       Versão       Cliente       Consultas       Endereço de entrega       Endereço de processamento de pedidos       Valor       Data ↓       Status do pedido       Pagamento       Valor faturado       Revisão                                                                                                    |         |
| Tipo Número do pedido Versão Cliento Consultas Endereço de entrega Endereço de processamento de pedidos Valor Data I Status do pedido Pagamento Valor faturado Revisão                                                                                                    | -       |
| BR-ML-SAPLICALA DO                                                                                                    | Ações   |
| Pedido 4512913459 3 Gerdau – QAS SUL-URS Alterado Brasil R\$50.000,00 BRL 6 dez 2021 Alterado Fatura R\$0,00 BRL Alterado Brasil                                                                                                    | Ações 🗸 |
| Pedido       4512913459       2       Gerdau – QAS<br>environment       SUL-URS<br>SAPUCAIA DO SUL, RS<br>Brasil       R\$50.000,00 BRL       6 dez 2021       Obsoleto       Fatura       R\$0,00 BRL       Alterado                                                                                                    | Ações 🔻 |
| Pedido       4512913459       1       Gerdau – QAS<br>environment       SUL-URS<br>SAPUCAIA DO SUL, RS<br>Brasil       R\$100.000,00 BRL       6 dez 2021       Obsoleto       Fatura       R\$0,00 BRL       Original                                                                                                    | Ações 🔻 |
| Criar confirmação do pedido 🔻 Criar aviso de entrega Criar folha de registro de serviços Criar fatura 🔻 Gerenciar horas e despesas Ocultar Mostrar Reenviar pedidos com falha                                                                                                    |         |

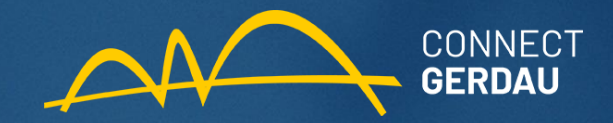

Outras informações Currency

Exibir menos »

1) Anexos enviados pelo comprador poderão ter seu download feito na área de "Anexos" dentro do pedido.

Anexos

Ø

ipg (application/octet-stream; charset=UTF-8)

### Informações sobre condições de transporte

Condições de entrega: Condição de transporte Condições de transporte: CIF (Custo, seguro & frete) Local de transporte: CIF

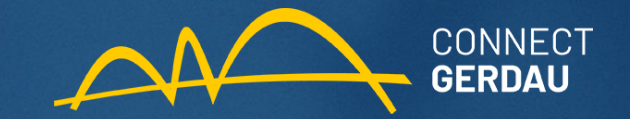

### SAP Business Network - Conta empresarial HODO OF TESTS

Voltar para a visualização clássica

Pedidos v Processamento do pedido v Faturas v Pagamentos v Catálogos Mais v Oportupidades V Workbench

### Pedidos de compra

Pedidos de compra Itens para confirmar Itens para entrega Itens de devolução

### Filtros de pesquisa

Itens para confirmar (36)

| Tipo   | Número do pedido | Descrição                               |
|--------|------------------|-----------------------------------------|
| Pedido | 4512912535       | CALCA TAM 56 SARJA AZUL MARIN USO GERAL |
| Pedido | 4512912538       | CALCA TAM 56 SARJA AZUL MARIN USO GERAL |
| Pedido | 4512912539       | CALCA TAM 56 SARJA AZUL MARIN USO GERAL |
| Pedido | 4512912540       | CALCA TAM 56 SARJA AZUL MARIN USO GERAL |
| Pedido | 4512912541       | CALCA TAM 56 SARJA AZUL MARIN USO GERAL |
| Pedido | 4512912743       | CALCA TAM 56 SARJA AZUL MARIN USO GERAL |
| Pedido | 4512912745       | CALCA TAM 56 SARJA AZUL MARIN USO GERAL |
| Pedido | 4512912746       | CALCA TAM 56 SARJA AZUL MARIN USO GERAL |
| Pedido | 4512912747       | CALCA TAM 56 SARJA AZUL MARIN USO GERAL |
| Pedido | 4512912748       | CALCA TAM 56 SARJA AZUL MARIN USO GERAL |
| Pedido | 4512912243       | CALCA TAM 56 SARJA AZUL MARIN USO GERAL |
| Pedido | 4512912240       | CALCA TAM 56 SARJA AZUL MARIN USO GERAL |
| Pedido | 4512912606       | CALCA TAM 56 SARJA AZUL MARIN USO GERAL |
| Pedido | 4512912260       | CALCA TAM 56 SARJA AZUL MARIN USO GERAL |
| Pedido | 4512912259       | CALCA TAM 56 SARJA AZUL MARIN USO GERAL |
| Pedido | 4512912258       | CALCA TAM 56 SARJA AZUL MARIN UP        |
| Pedido | 4512912255       | CALCA TAM 56 SARJA AZI #                |
| Pedido | 4512912292       | CALCA TAM 55                            |
| Pedido | 4512912294       | CALC                                    |
| Pedido | 4512912296       | CALCA TAM 56 SARJA AZUL MARIN USO GERAL |
|        |                  |                                         |

La Confirmar quantidades solicitadas Confirmar pedido inteiro

### 1) Todos os pedidos devem ser confirmados pelo fornecedor, clicando em "Itens a confirmar"

| Gentler - Georgeneitere  |             |             |
|--------------------------|-------------|-------------|
| Gerdau – QAS environment | 35 (EA) (i) | 35 (EA) (i) |
| Gerdau – QAS environment | 20 (EA) (i) | 20 (EA) (i) |
| Gerdau – QAS environment | 5 (EA) (i)  | 5 (EA) (i)  |
| Gerdau – QAS environment | 1 (EA) (i)  | 1 (EA) (i)  |

### 2) Clicar em "Confirmar quantidades solicitadas" nos pedidos aceitos

1 (EA) (i)

1 (EA) ()

11 (EA) 🛈

1 (EA) 🛈

1 (EA) (i)

1 (EA) 🛈

11 (EA) 🛈

1 (EA) 🛈

19 out 2021

19 out 2021

|          | ecessário para | t | Envio estimado | Entrega estimada | Divisão de rem | essa            | Ações              |
|----------|----------------|---|----------------|------------------|----------------|-----------------|--------------------|
|          | out 2021       |   |                |                  | Exibir         |                 | Ações 🔻            |
| 4        | out 2021       |   |                |                  | En l           | Confirmar ped   | do inteiro         |
| -        |                |   |                |                  |                | Confirmar qua   | ntidade solicitada |
| 9        | out 2021       |   |                |                  | Edi            | Atualizar item  | de linha           |
| 9        | out 2021       |   |                |                  | Edi            | Rejeitar quanti | dade solicitada    |
| 9        | out 2021       |   |                |                  | Exibir         |                 | Ações 🔻            |
| 1        | 7 out 2021     |   |                |                  | Exibir         |                 | Ações 🔻            |
|          |                |   |                |                  | Exibir         |                 | Ações 🗸            |
|          |                |   |                |                  | Exibir         |                 | Ações 🔻            |
|          |                |   |                |                  | Exibir         |                 | Ações 🔻            |
| $\frown$ | S.             |   |                |                  | Exibir         |                 | Ações 🔻            |
|          | 3              |   |                |                  | Exibir         |                 | Ações 🔻            |
|          |                |   |                |                  | Exibir         |                 | Ações 👻            |
|          |                |   |                |                  | Exibir         |                 | Ações 🔻            |
|          |                |   |                |                  | Exibir         |                 | Ações 👻            |
|          |                |   |                |                  | Exibir         |                 | Ações 🔻            |
|          |                |   |                |                  | Exibir         |                 | Ações 🔻            |
| 1        | 9 out 2021     |   |                |                  | Exibir         |                 | Ações 🔻            |
| 1        | 9 out 2021     |   |                |                  | Exibir         |                 | Ações 🗸            |

Exibir

Exibir

Acões -

Acões 1

Página 1

Gen

Gen

Gerda

Gerdau - QAS environment

Gerdau - QAS environment

Gerdau - QAS environment

Gerdau - QAS environment

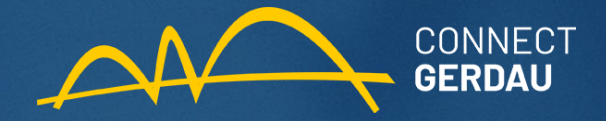

1

| SAP Business Network - Conta empresarial Monoos man                                                                                                    | ← Vottar para a visualização ciássica                                                                                                    | I 🛛 💀                          |
|----------------------------------------------------------------------------------------------------|----------------------------------------------------------------------------------------------------|--------------------------------|
| Início Ativação Oportunidades V Workbench Pedidos V Processamento do p                                                                                                    | aedido 🗸 Faturas 🗸 Pagamentos 🗸 Catálogos Mais 🗸                                                                                                    | Criar 🛩 🔔                      |
| Pedidos de compra                                                                                                    |                                                                                                    |                                |
| Pedidos de compra litens para confirmar litens para entrega de devolução                                                                                                    |                                                                                                    |                                |
| ✓ Filtros de pesquisa     Cliente: Todos os clientes ✓                                                                                                    | Pesquitar por: Intervalio de datas de divisão de remessa 🗙 🛈                                                                                                    |                                |
| Número do pedido:<br>Número parcial. Número exato<br>Nº de peça:<br>Pesquisa                                                                                                    | 1) Todos os pedidos devem ser<br>informados pelo fornecedor<br>Eviti: Todos es iters con quantidade de entrega devida v ()                                                                                                    |                                |
| Mostrar filtros avançados                                                                                                    | quando embarcarem, usando a<br>guia "Itens para entrega"                                                                                                    | Redatinir                      |
| items para serem entregues (1)                                                                                                    | •                                                                                                    |                                |
| Entregar a: Gerdau – QAS environment AVJOAO XXIII 6777 , RIO DE JANEIRO , RJ , 23565-235 , t     10307190     10 dez 2021 CALCA TAM 55 SARJA AZUL MARIW USO 4512912793     GERAL | Item N <sup>o</sup> da divisão de remessa Nivel de compromisso Endereço de processamento de pedidos T Codigo de peça do tabricante Nome do fabricante Qital solicitada Qital entregue Qital solicitada<br>Item 1 1 UNFORMES JR LTDA EPP, BOM JESUS DOS PERDOES, SP, 1(EA) (i) 0 (EA) (i) 1(EA) (i) | •                              |
| L Criar aviso de entrega                                                                                                    | 2) Marcar os itens que embarcaram e<br>clicar em "Criar aviso de entrega"                                                                                                    |                                |
| © 2022 SAP SE ou empresa afliada da SAP. Todos os direitos reservados.                                                                                                    | Declareção de privacidade Divolgação                                                                                                    | o de segurança - Termos de uso |

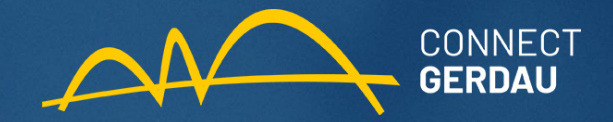

| SAP Business Network - Conta empresarial wooo oc man                                                                                                    | ⊐ 0 💁                                                           |
|----------------------------------------------------------------------------------------------------|-----------------------------------------------------------------|
| Início Ativação Oportunidades V Workbench Pedidos V Processamento do pedido V Faturas V Pagamentos V Catálogos Mais V                                                                                                    | Criar ~ 📃 🗕                                                     |
| Pedidos de compra                                                                                                    |                                                                 |
| Pedidos de compra Itens para confirmar Itens para entrega Itens de devolução                                                                                                    |                                                                 |
| Filtros de pesquisa   Ciente: Todas os cientes   Nerrero do pedida: Numero garcial   Nerrero do pedida: Numero garcial   Nerrero do pedida: Numero garcial   Nerrero do pedida: Numero garcial   Nerrero do pedida: Numero garcial   Nerrero do pedida: Numero garcial   Nerrero do pedida: Numero garcial   Nerrero do pedida: Numero garcial   Nerrero do pedida: Numero garcial   Nerrero for pedica: Numero garcial   Nerrero for pedica: Numero garcial   Nerrero for pedica: Numero garcial   Nerrero for pedica: Numero garcial   Nerrero for pedica: Numero garcial   Nerrero for pedica: Numero garcial <td>Número de resultados: 500 Y Pesquisar Redefinir</td> | Número de resultados: 500 Y Pesquisar Redefinir                 |
| Itens para serem entregues (1)                                                                                                    | =                                                               |
| Necessário para Nº de peça/Descrição litem Nº da divisão de remessa Nivel de compromisso Endereço de processamento de pedidos † Código de peça do fabricante Nome do fabri                                                                                                    | icante Otd. solicitada Otd. entregue Otd. devida                |
| Entregar a: Gerdau – QAS environment: AV-JOAO XXXII 6777, RIO DE JANEIRO, RJ, 23565-235, Briskil (1)                UNFORMES JR. LTDA EPP, BOM JESUS DOS PERDOES, SP,<br>Bradi                  10 dez 2021               Logar ALC TAM 56 5 ARJ, A ZUL MARIN USO             4512912793               1               UNFORMES JR. LTDA EPP, BOM JESUS DOS PERDOES, SP,<br>Bradi                 Ly               Criar aviso de entrega               Ly                                                                                                    | 1 (EA) (Î) 0 (EA) (Î) 1 (EA) (Î)                                |
| 2) Marcar os itens que embarcaram e                                                                                                    |                                                                 |
| Clicar em "Criar aviso de entrega"                                                                                                    | Declaração de privacidade Divulgação de segurança Termos de uso |

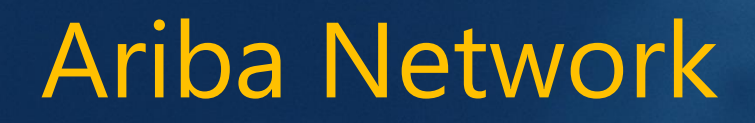

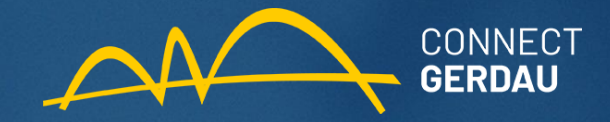

| SAP      | Business Network 👻        | Conta empresarial MODO DE T      | ESTE                  |                   |                   | ← Volta        | para a visualização clássica |                      |                 |                            | E 0 0 😶            |
|----------|---------------------------|----------------------------------|-----------------------|-------------------|-------------------|----------------|------------------------------|----------------------|-----------------|----------------------------|--------------------|
| Inicio   | Ativação Oportuni         | dades 🗸 Workbench 🛛 F            | Proc                  | essamento do pe   | edido 🗸 🛛 Faturas | ✓ Pagamentos ✓ | Catálogos Mais 🗸             |                      |                 |                            | Criar 🗸            |
| 🔺 Esta p | ágina será substituída em | breve pelo nosso novo conceito d | e Workbench. Experin  | iente o novo Work | bench             |                |                              |                      |                 |                            |                    |
| Faturas  |                           |                                  |                       |                   |                   |                |                              |                      |                 |                            |                    |
|          |                           |                                  |                       |                   |                   |                |                              |                      |                 |                            |                    |
| ► Fi     | ltros de pesquisa         |                                  |                       | ia "Eat           | uro" o fo         | rnacada        |                              |                      |                 |                            |                    |
|          |                           |                                  | na gu                 | Id Fal            |                   | mecedo         |                              |                      |                 |                            |                    |
| Fat      | uras (6)                  |                                  | poder                 | á visua           | alizar toc        | las as         |                              |                      |                 |                            | =                  |
|          | Nº da fatura              | Cliente                          | fatura                | s aue i           | oossui co         | om a           | cumento de origem            | Data                 | Valor           | Status do encaminhamento 🔅 | Status da fatura 🛈 |
| 0        | 5109240788                | Gerdau – QAS environment         | Carda                 |                   |                   |                | dido                         | 22 nov 2021          | R\$476,45 BRL   | Enviado                    | Enviado            |
| 0        | 5109235003                | Gerdau – QAS environment         | Gerda                 | u.                |                   |                | edido                        | 31 out 2021          | R\$39,71 BRL    | Enviado                    | Enviado            |
| 0        | 5109241087                | Gerdau – QAS environment         | 4512911995            | On-line           | Fornecedor        | Não            | Pedido                       | 28 set 2021          | R\$20,00 BRL    | Enviado                    | Enviado            |
| 0        | 5109233699                | Gerdau – QAS environment         | 4512911939            | On-line           | Fornecedor        | Não            | Pedido                       | 27 set 2021          | R\$1.185,58 BRL | Enviado                    | Enviado            |
| 0        | 5109231408_CM             | Gerdau – QAS environment         | 4512910825            | On-line           | Fornecedor        | Não            | Pedido                       | 23 ago 2021          | R\$-572,29 BRL  | Enviado                    | Enviado            |
| 0        | 5109237592                | Gerdau – QAS environment         | 4512911195            | On-line           | Fornecedor        | Não            | Pedido                       | 20 ago 2021          | R\$212,95 BRL   | Enviado                    | Enviado            |
| 4        | Criar aviso de crédite    | o de item de linha Criar         | aviso de débito de it | em de linha       | Editar            | Copiar Cria    | fatura fora da PO Cria       | r fatura de contrato |                 |                            |                    |

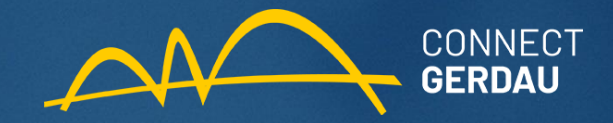

| turas      | S                |                          |            |                 |            | Dentro da guia "Fatura", o fornecedor<br>poderá visualizar todos os pedidos e suas |                     |             |                  |                              |                    |  |  |  |
|------------|------------------|--------------------------|------------|-----------------|------------|------------------------------------------------------------------------------------|---------------------|-------------|------------------|------------------------------|--------------------|--|--|--|
| ► Fit      | tros de pesquisa | 1                        |            |                 |            | respectivas                                                                        | s faturas.          |             |                  |                              |                    |  |  |  |
| Fatu       | Faturas (12)     |                          |            |                 |            |                                                                                    |                     |             |                  |                              |                    |  |  |  |
|            | Nº da fatura     | Cliente                  | Referência | Método de envie | oull       | Cobrança automática                                                                | Documento de origem | Data        | Valor            | Status do encaminhamento (i) | Status da fatura 🕕 |  |  |  |
| $\bigcirc$ | 5109238594       | Gerdau – QAS environment | 4512913437 | On-line         | Fornecedor | Não                                                                                | Pedido              | 6 dez 2021  | R\$500,00 BRL    | Enviado                      | Enviado            |  |  |  |
| $\bigcirc$ | 5100856103       | Gerdau – QAS environment | Fora da PO | On-line         | Fornecedor | Não                                                                                | Pedido              | 3 dez 2021  | R\$2,00 BRL      | Enviado                      | Enviado            |  |  |  |
| $\bigcirc$ | 5100856406       | Gerdau – QAS environment | Fora da PO | On-line         | Fornecedor | Não                                                                                | Pedido              | 3 dez 2021  | R\$1,00 BRL      | Enviado                      | Enviado            |  |  |  |
| $\bigcirc$ | 5109240659       | Gerdau – QAS environment | 4512913366 | On-line         | Fornecedor | Não                                                                                | Pedido              | 2 dez 2021  | R\$801,25 BRL    | Enviado                      | Enviado            |  |  |  |
| $\bigcirc$ | 2200551441_CM    | Gerdau – QAS environment | 4512913113 | On-line         | Fornecedor | Não                                                                                | Pedido              | 30 nov 2021 | R\$-980,62 BRL   | Enviado                      | Enviado            |  |  |  |
| $\bigcirc$ | 2200551441_CM    | Gerdau – QAS environment | 4512913113 | On-line         | Fornecedor | Não                                                                                | Pedido              | 23 nov 2021 | R\$-980,62 BRL   | Enviado                      | Enviado            |  |  |  |
| $\bigcirc$ | 5109238593       | Gerdau – QAS environment | 4512913113 | On-line         | Fornecedor | Não                                                                                | Pedido              | 22 nov 2021 | R\$980,62 BRL    | Enviado                      | Enviado            |  |  |  |
| $\bigcirc$ | 5109230720       | Gerdau – QAS environment | 4512912216 | On-line         | Fornecedor | Não                                                                                | Pedido              | 26 out 2021 | R\$980,62 BRL    | Enviado                      | Enviado            |  |  |  |
| $\bigcirc$ | 5109241086       | Gerdau – QAS environment | 4512911930 | On-line         | Fornecedor | Não                                                                                | Pedido              | 24 set 2021 | R\$1.000,00 BRL  | Enviado                      | Enviado            |  |  |  |
| $\bigcirc$ | 2200544349_CM    | Gerdau – QAS environment | 4512911930 | On-line         | Fornecedor | Não                                                                                | Pedido              | 24 set 2021 | R\$-1.000,00 BRL | Enviado                      | Enviado            |  |  |  |
| $\bigcirc$ | 5109230801       | Gerdau – QAS environment | 4512911930 | On-line         | Fornecedor | Não                                                                                | Pedido              | 24 set 2021 | R\$1.000,00 BRL  | Enviado                      | Enviado            |  |  |  |
| $\bigcirc$ | 5109231020       | Gerdau – QAS environment | Fora da PO | On-line         | Fornecedor | Não                                                                                | Pedido              | 6 ago 2021  | R\$400,00 BRL    | Enviado                      | Enviado            |  |  |  |

Ly Criar aviso de crédito de item de linha

Criar aviso de débito de item de linha

Editar Copiar

Criar fatura fora da PO Criar fatura de contrato

mis content is internal.

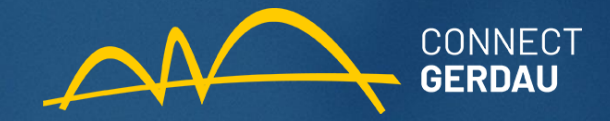

|                            |            |                   | – Voltar para                              | a visua   | lização clássica | Na aba "Pagamentos<br>Programados" o forneceo<br>poderá visualizar as | dor       |      |     |
|----------------------------|------------|-------------------|--------------------------------------------|-----------|------------------|-----------------------------------------------------------------------|-----------|------|-----|
| Processamento de           | o pedido 🗸 | Faturas 🗸         | Pagamento                                  | os ∨      | Catálogos        | programações de suas fa                                               | ituras.   |      |     |
| perimente o novo Workbench |            |                   | Pagamentos antecipados                     |           |                  |                                                                       |           |      |     |
|                            |            |                   | Pagament                                   | tos progr | ramados          |                                                                       |           |      |     |
|                            |            |                   | Remessas<br>Regras de pagamento antecipado |           |                  |                                                                       |           |      |     |
|                            |            |                   |                                            |           |                  |                                                                       |           |      |     |
|                            |            |                   |                                            |           |                  |                                                                       |           |      |     |
| Método de envio            | Origem     | Cobrança a        | utomática                                  | Docum     | iento de origem  | Data                                                                  | Valor     |      | Sta |
| On-line                    | Fornecedor | Não               |                                            | Pedido    |                  | 6 dez 2021                                                            | R\$500,00 | BRL  | En  |
| On-line                    | Fornecedor | Não               |                                            | Pedido    | )                | 3 dez 2021                                                            | R\$2,00   | BRL  | En  |
| On line                    | Ferradan   | NI <sup>2</sup> - |                                            | Deskida   |                  | 2                                                                     | D#1 00    | 0.01 | 5.0 |

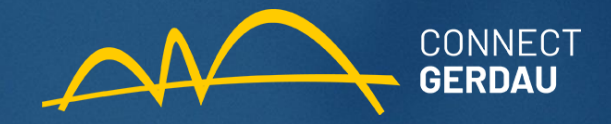

|                                         |                          |            |        | Dentro de "<br>visualizar as | 'Pagament<br>s datas de | os Progra<br>pagamen | imados",<br>to progi | o forn<br>ramado | ecedor poderá<br>os para suas |  |
|-----------------------------------------|--------------------------|------------|--------|------------------------------|-------------------------|----------------------|----------------------|------------------|-------------------------------|--|
| Pagamentos programados                  |                          |            |        | faturas.                     |                         |                      |                      |                  |                               |  |
| <ul> <li>Filtros de pesquisa</li> </ul> |                          |            |        |                              |                         |                      |                      |                  |                               |  |
| Pagamentos programados (3)              | )                        |            |        |                              |                         |                      |                      |                  |                               |  |
| Proposta de pagamento                   | Cliente                  | Referência | Método | Data de pagamento programado | Data da liquidação      | Remanescente         | Valor devido         | Status           | Status de pagamento pendente  |  |
| 51092328082021001BR10GE2                | Gerdau – QAS environment | 5109232808 | Outros | 15 fev 2022                  |                         | 70 Dias              | R\$200,00 BRL        | Cancelado        | Não elegível                  |  |
| 51092385942021001BR10GE2                | Gerdau – QAS environment | 5109238594 | Outros | 14 fev 2022                  |                         | 69 Dias              | R\$500,00 BRL        | Programado       | Não elegível                  |  |
| 51092380942021001BR10GE2                | Gerdau – QAS environment | 5109238094 | Outros | 12 dez 2021                  |                         | 5 Dias               | R\$10,00 BRL         | Programado       | Não elegível                  |  |

\*\* Os valores são apenas estimativas

Poderá verificar também o status de pagamento de suas faturas.

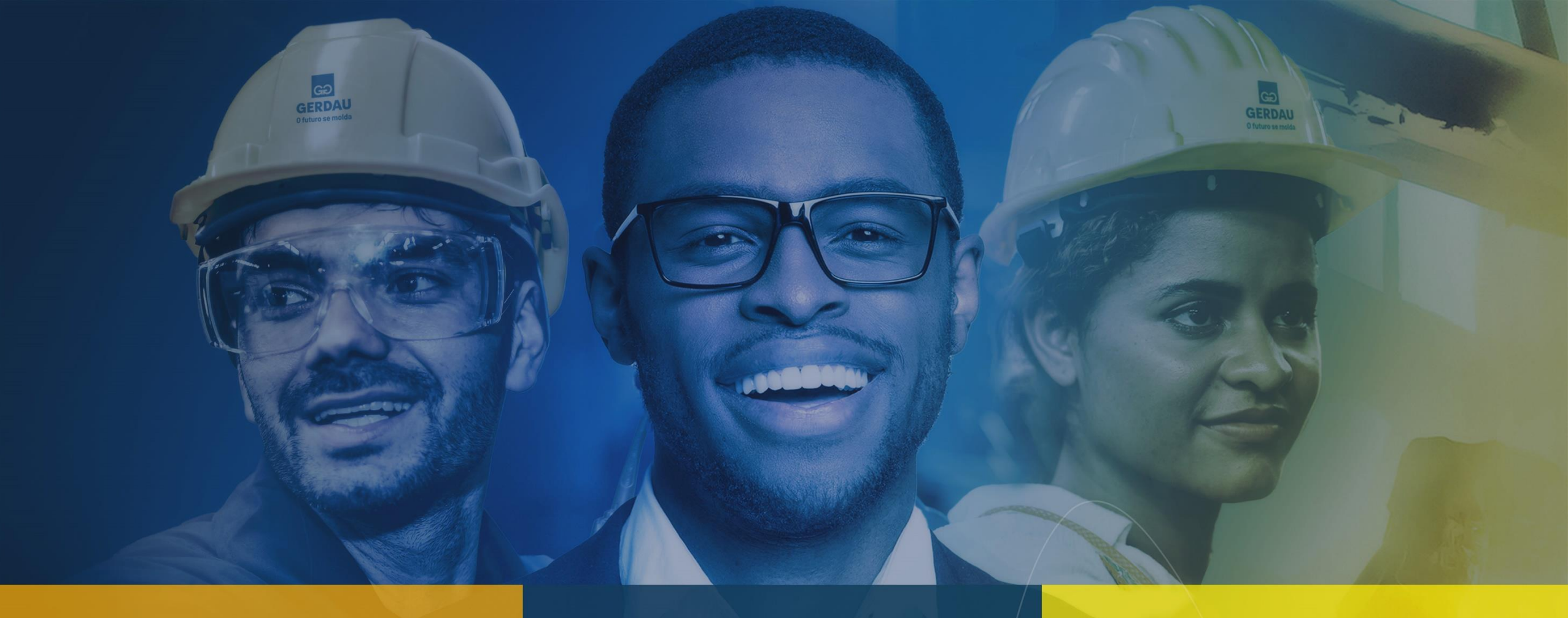

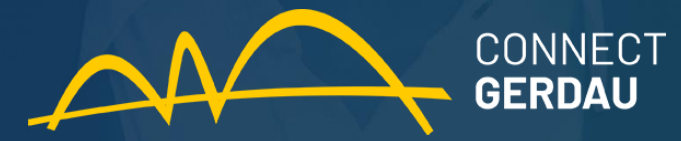